#### **Browser**

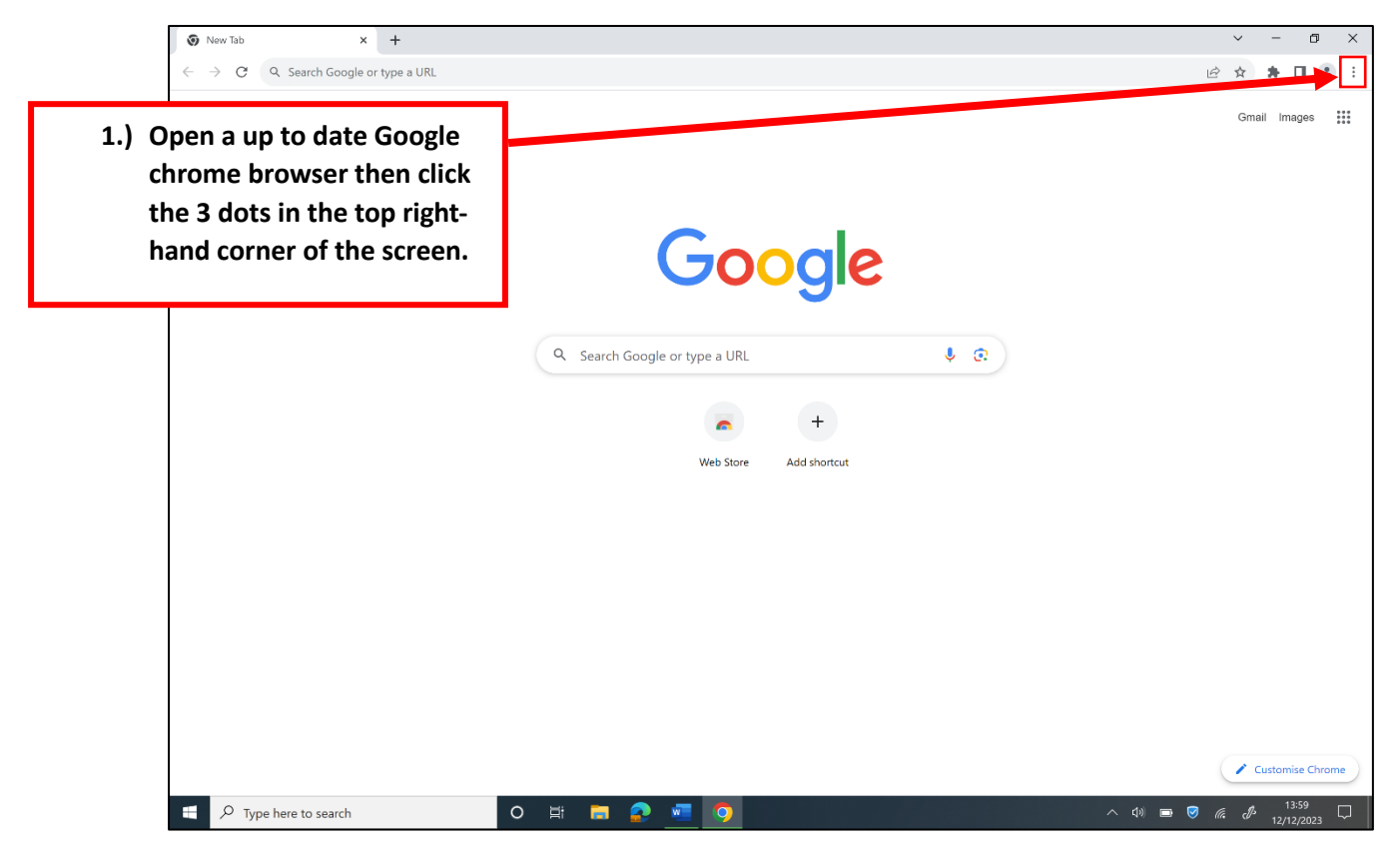

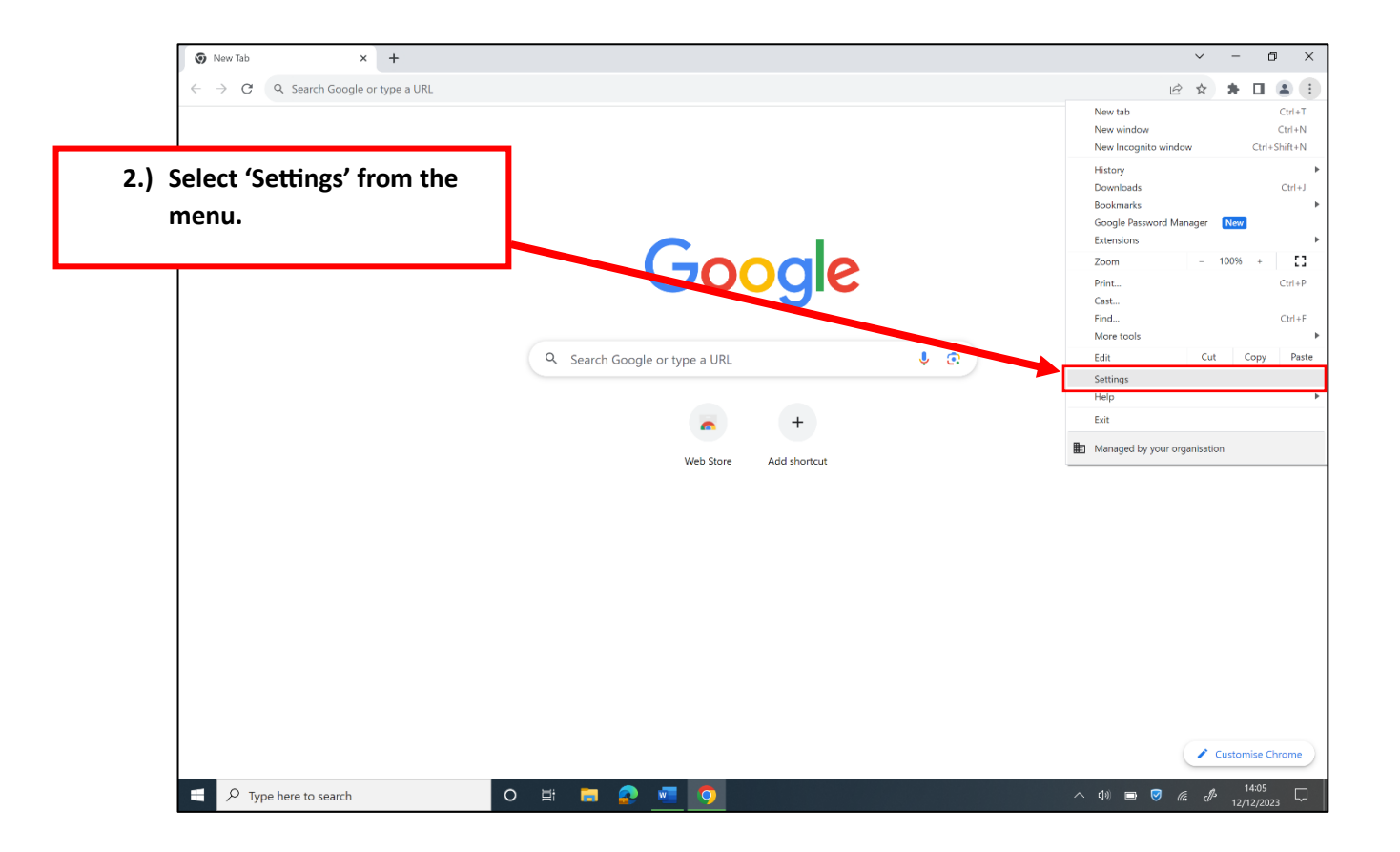

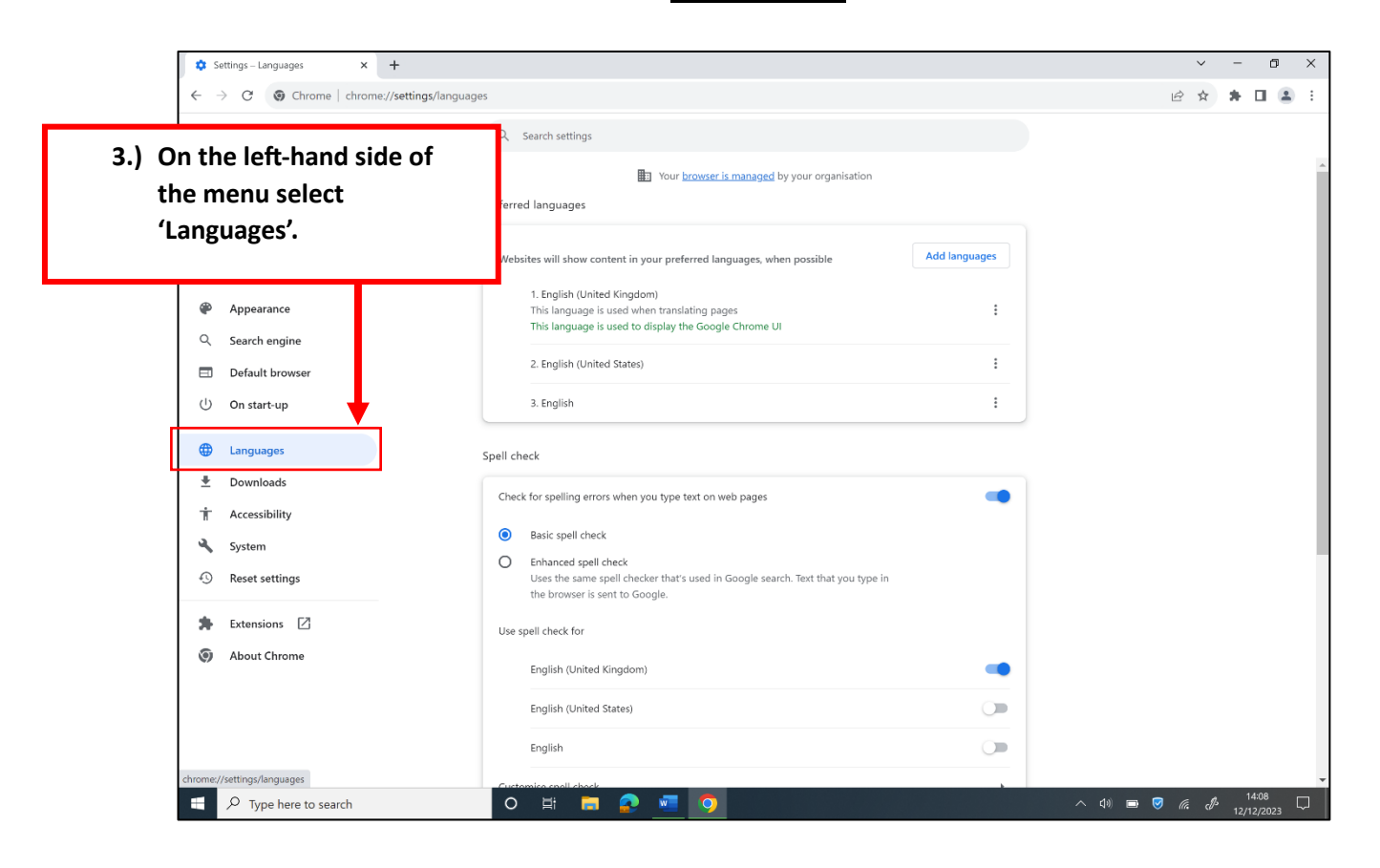

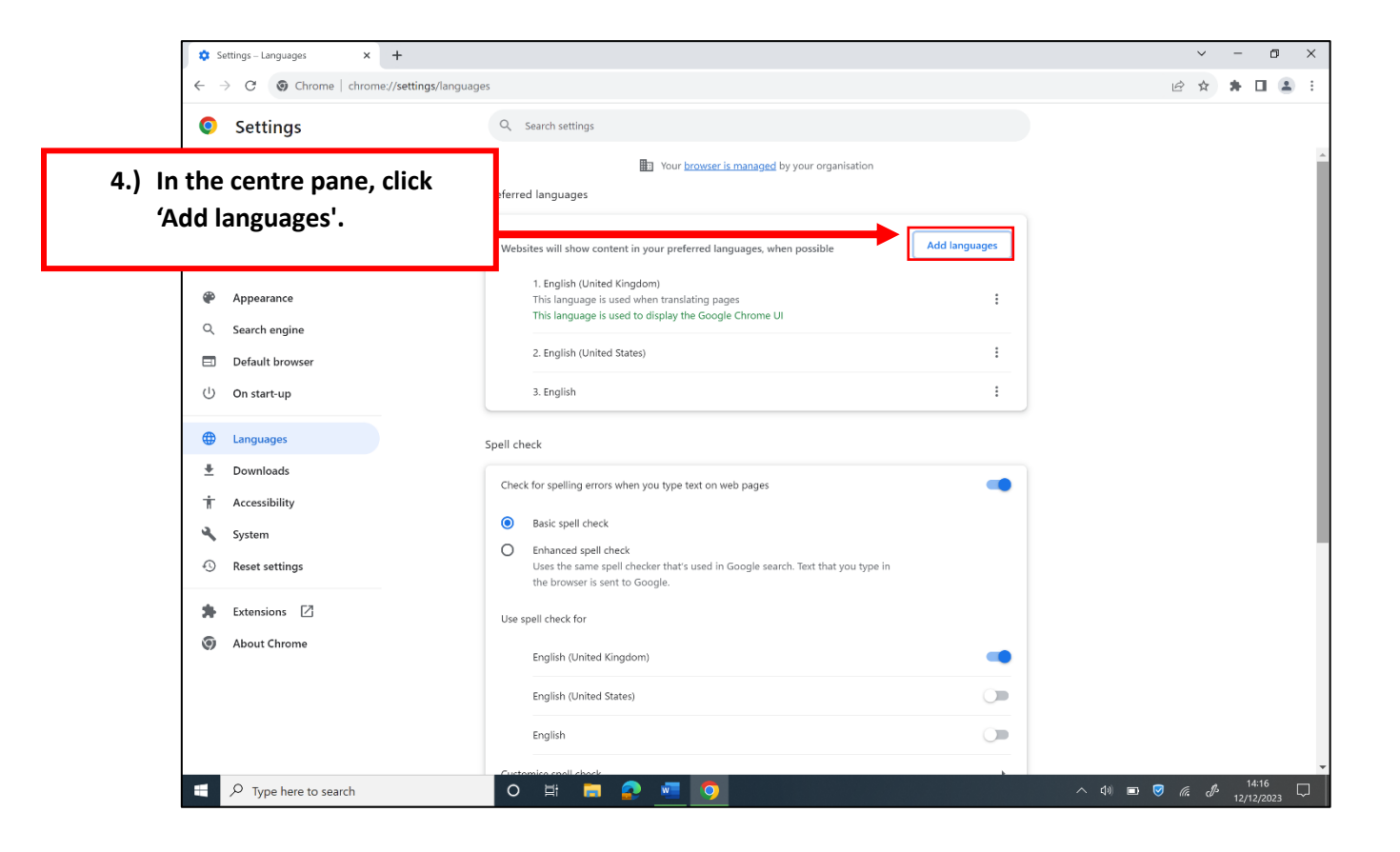

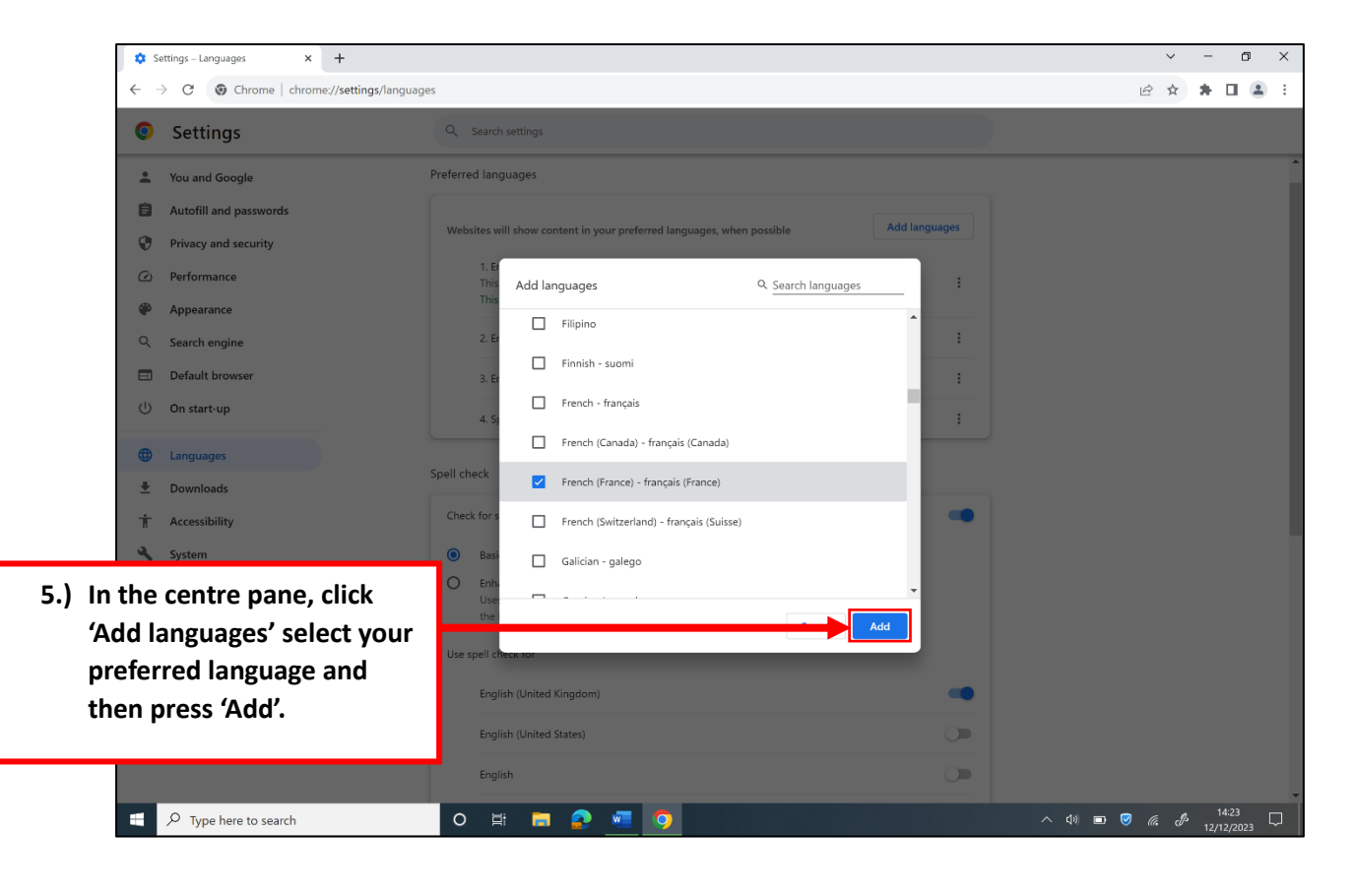

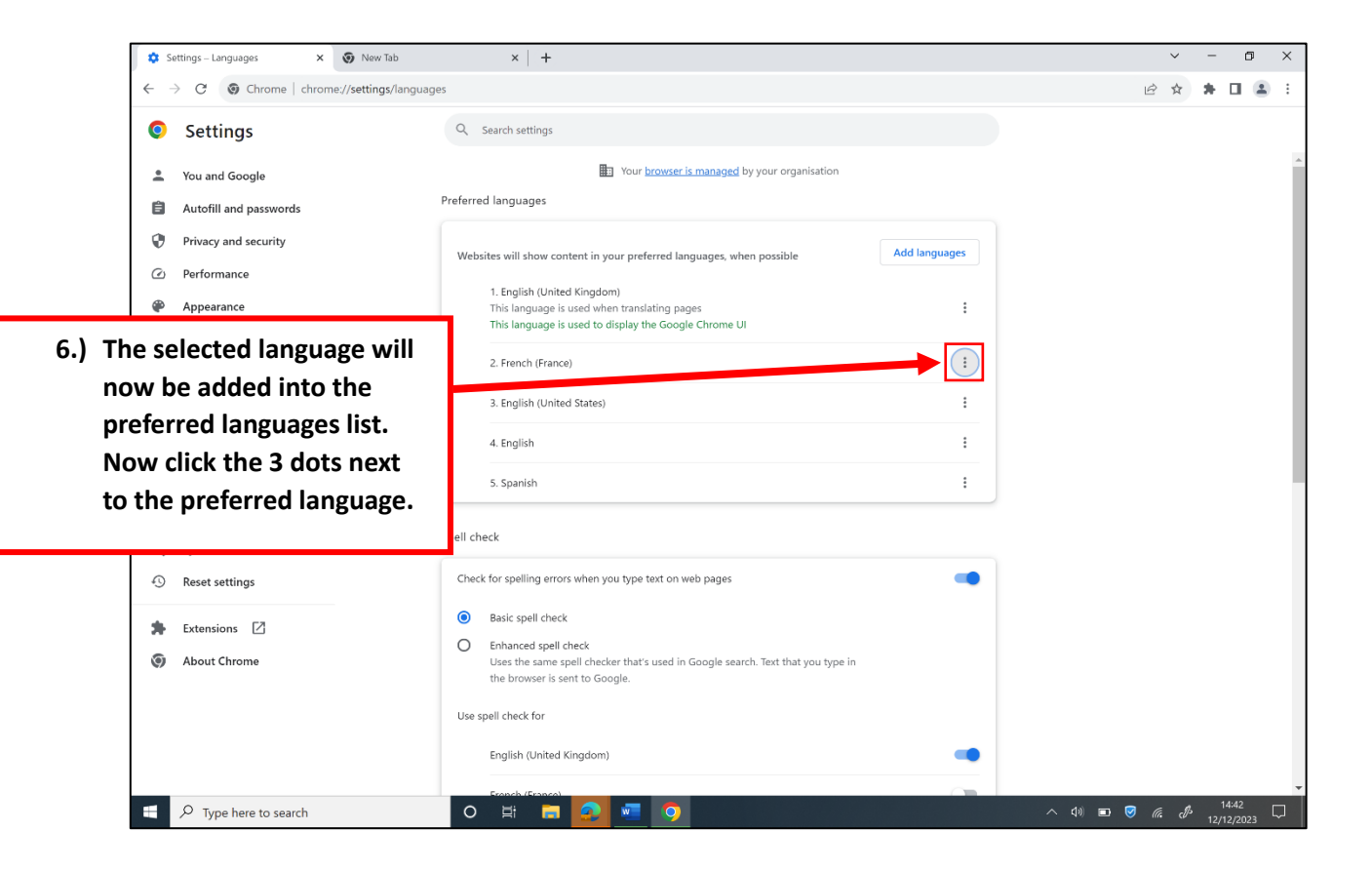

| 🗘 Settings – Languages 🗙 💽 New Tab                                                                                                    | ×   +                                                                                                    | ~ - @ ×             |
|----------------------------------------------------------------------------------------------------|----------------------------------------------------------------------------------------------------|---------------------|
| <ul> <li>Chrome Chrome//settings/langua</li> <li>Settings</li> </ul>                                                                                                | ges<br>Q Search settings                                                                                                    |                     |
| 7.) Now tick the box that says<br>'Display Google Chrome in<br>this language. (You will<br>notice the preferred<br>language will then go to<br>the top of the list) | Your browser is managed by your organisation  Preferred languages  Websites will show content in your preferred languages, when possible  Add languages  I. English (United Kingdom)  This language is used to display the Google Chrome UI  2. French (France)  B. English (United States)  Wore to the top                                                                                                    | Ā                   |
| <ul> <li>tanguages</li> <li>Downloads</li> <li>↑ Accessibility</li> <li>System</li> <li>Reset settings</li> <li>Extensions </li> <li>About Chrome</li> </ul>        | 4. English     Move down       5. Spanish     Remove   Spell check   Check for spelling errors when you type text on web pages     Basic spell check  Check for spelling checker that's used in Google search. Text that you type in the browser is sent to Google. Use spell check for English (United Kingdom)  Check for English (United Kingdom)  Check f |                     |
| Type here to search                                                                                                    |                                                                                                    | ■ ♥ 6. I 12/12/2023 |

8.)

|                                                                                                    | 🕄 Badger Notes - Access your heal 🗙 🕄 Badger Notes - A                   | ccess your heal 🗴 🔹 Settings - Languages 🗙 🕂                                                                                                    |               |          | ~     | -                | ٥           | × |
|----------------------------------------------------------------------------------------------------|--------------------------------------------------------------------------|----------------------------------------------------------------------------------------------------|---------------|----------|-------|------------------|-------------|---|
|                                                                                                    | $\leftarrow$ $\rightarrow$ C ( Chrome   chrome://settings/language       | es                                                                                                    |               |          | ₽ \$  | * 0              |             | : |
|                                                                                                    | Settings                                                                 | Q. Search settings                                                                                                    |               |          |       |                  |             |   |
|                                                                                                    | You and Google                                                           | Preferred languages                                                                                                    |               |          |       |                  |             | 1 |
|                                                                                                    | <ul> <li>Autofill and passwords</li> <li>Privacy and security</li> </ul> | Websites will show content in your preferred languages, when possible                                                                                  | Add languages |          |       |                  |             |   |
| No                                                                                                    | w click 'Relaunch' and                                                   | 1. French (France)<br>This language is used to display the Google Chrome UI                                                                            | Relaunch      |          |       |                  |             |   |
| your browser will change<br>to the preferred language<br>selected. Please note this<br>will only change the |                                                                          | 2. English (United States)<br>This language is used when translating pages                                                                             | :             |          |       |                  |             |   |
|                                                                                                    |                                                                          | 3. English                                                                                                    | :             |          |       |                  |             |   |
|                                                                                                    |                                                                          | Spell check                                                                                                    |               |          |       |                  |             |   |
| lan                                                                                                    | guage of the google                                                      | Check for spelling errors when you type text on web pages                                                                                              |               |          |       |                  |             |   |
| chr                                                                                                    | ome browser to change                                                    | Google Translate                                                                                                    |               |          |       |                  |             |   |
| the language of a website<br>page.                                                                          |                                                                          | Use Google Translate<br>When on, Google Translate will offer to translate sites into your preferred language. It car<br>automatically translate sites. | n also 💶      |          |       |                  |             |   |
|                                                                                                    |                                                                          | Translate into this language English                                                                                                    | Ŧ             |          |       |                  |             |   |
|                                                                                                    | Solution (Sector) About Chrome                                           | Automatically translate these languages                                                                                                    | Add languages |          |       |                  |             |   |
|                                                                                                    |                                                                          | No languages added                                                                                                    |               |          |       |                  |             | 1 |
|                                                                                                    |                                                                          | Never offer to translate these languages                                                                                                    | Add languages |          |       |                  |             | - |
|                                                                                                    | Type here to search                                                      | o # <u>= 2 = 0</u>                                                                                                    |               | ^ d) 🗈 🦉 | (i. P | 12:30<br>13/12/2 | )<br>.023 [ |   |

| Badger Notes - Access your her: X Settings -                                  | anguages × +                                                                                                    | × ۵ –                                                        |
|-------------------------------------------------------------------------------|----------------------------------------------------------------------------------------------------|--------------------------------------------------------------|
| 10 )This section will now show                                                | Q Search settings                                                                                                    |                                                              |
| you how to change the<br>language of a webpage to<br>your preferred language. | Websites will show content in your preferred languages, when possible       Add languages         1. English (United States)       This language is used to display the Google Chrome UI         2. French (France)       Image: States         This language is used when translating pages       Image: States |                                                              |
| <ul> <li>Search engine</li> <li>Default browser</li> </ul>                    | 3. English :                                                                                                    |                                                              |
| ( <sup>1</sup> ) On startup<br>( <sup>1</sup> ) Languages                     | Check for spelling errors when you type text on web pages  Google Translate                                                                                                    |                                                              |
| ⊥ Downloads<br>† Accessibility<br>System<br>③ Reset settings                  | Use Google Translate<br>When on, Google Translate will offer to translate sites into your preferred language. It can also<br>automatically translate sites.                                                                                                    | 9.) Select 'Automatically                                    |
| <ul> <li>Extensions</li> <li>About Chrome</li> </ul>                          | Automatically translate these languages Add languages No languages added                                                                                                    | translate these<br>languages' to your<br>preferred language. |
|                                                                               | Never offer to translate these languages Add languages English                                                                                                    |                                                              |
| Type here to search                                                           | o # <u>=</u> <u>?</u> <u>.</u>                                                                                                    | へ 4) 🖸 🗟 🦟 🧬 <sup>12:48</sup> 🖵                              |

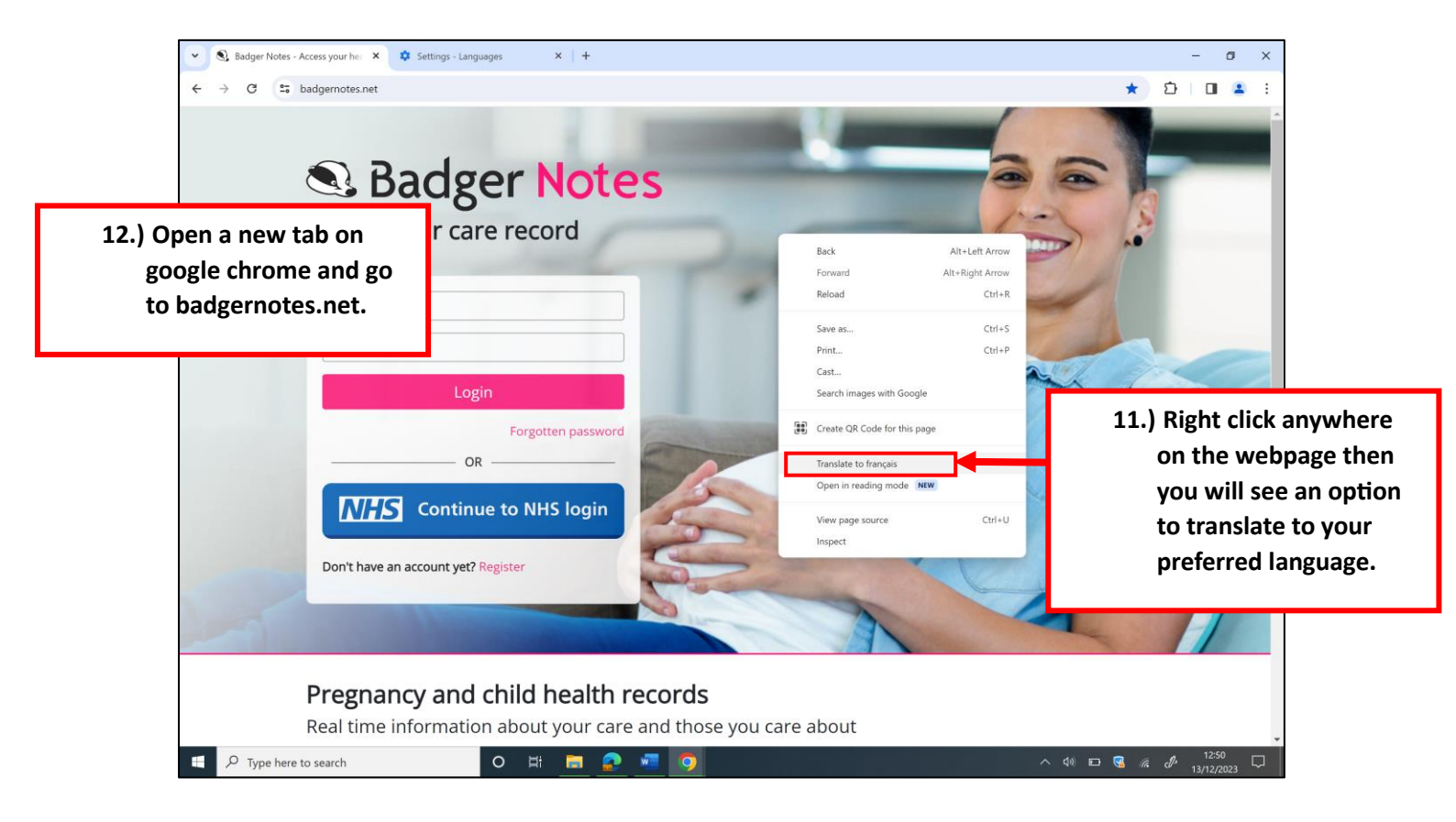